## **Call Capacity Management**

299 Darren M Mon, Feb 15, 2021 Site / Company Features 448

# Call Capacity Management

#### Description

The Call Capacity Management feature can be used to control the call traffic associated with a specific Site and/or group of Users by limiting the number of concurrent calls that can be made to or from the Site.

The Call Capacity Management feature is applied to a Site by a CP Administrator or Company/Site in Business Portal. This feature can be used to give preference to high call volume areas within the customer's business. For example, by giving Call Centre Agents a larger allowance for concurrent calls and giving a smaller allowance for concurrent calls to general administrative areas

#### Function

Each Call Capacity Group created through Business Portal specifies the maximum number of concurrent calls for all users at the site. It can be configured to specify subtotals within this maximum limit for concurrent incoming calls, and for concurrent outgoing calls.

The maximum number of concurrent calls should be set to match the number of calls the available bandwidth at the Customer's premises can support. When the configured Call Capacity is reached a '403 Forbidden' SIP message is returned for the next call attempt and the User or incoming caller is presented with the correct treatment.

Users within the Site can be assigned to or removed from Call Capacity Groups as required by a Group or Company Administrator. Users can be assigned to or removed from Call Capacity Groups at any time.

Note that capacity settings for individual SIP Trunks at a site can be managed within the Trunks feature. If both features are configured for a site, ensure the settings do not conflict.

### Configuration

• Navigate to Sites (Select Site) > Features > Call Capacity Management and click Configure

| Features                   | Longary, at a shoeted Leer<br>Site Data Product Leer<br>at an |           |
|----------------------------|---------------------------------------------------------------|-----------|
| Ext Ord                    | cal cap                                                       | Ŧ         |
| Y Management               |                                                               |           |
| O Call Capacity Management | 2                                                             | Configure |

• Select the **+Add** button

| F | eatures - Call Capacity Management               |                  |                |                | Site Data Product Lin |
|---|--------------------------------------------------|------------------|----------------|----------------|-----------------------|
|   | Site Feature Settings / Call Capacity Management |                  |                |                |                       |
|   | Call Capacity Management                         |                  |                |                | PAssetance            |
|   |                                                  |                  |                |                | + Aat                 |
|   | Group Name                                       | Max Active Calls | Incoming Calls | Outgoing Calls | Default Group         |
| L | No-Call Capacity Groups Found                    |                  |                |                |                       |
|   | 4                                                |                  |                |                |                       |
|   | @ Cancel                                         |                  |                |                |                       |

- Create a Group Name, i.e. Inbound Sales
- Place a tick in the **Default Group** box if you want all new users added in future to be automatically added to this group. You can only have one default group per site.
- Enter the Max Active Calls which should match the total number of simultaneous calls that this Site can take, typically linked to the available bandwidth. You then have the option to split the total amount between Max Incoming Calls and Max Outgoing Calls.

| eatures > Call Capacity N               | Aanagement                               |            |              |         |                    |         | Site: Data Product U |
|-----------------------------------------|------------------------------------------|------------|--------------|---------|--------------------|---------|----------------------|
| Site Feature Settings / Call Capacity N | Management / Add New Call Capacity Group |            |              |         |                    |         |                      |
| Call Capacity Management                |                                          |            |              |         |                    |         | 9 Assistance         |
|                                         | Default Group                            |            | • Max Active | Calls   | Max Active Calls   |         |                      |
| * Group Name                            | Group Name                               |            | Max Incoming | Calls   | Max Incoming Calls |         |                      |
|                                         |                                          |            | Max Outpoing | Calls   | Max Outgoing Calls |         |                      |
| Available Users                         |                                          |            |              |         |                    | Flar    | Ŧ                    |
| • u                                     | ant Name                                 | First Name |              | User ID |                    |         |                      |
| . N                                     |                                          | lan        |              | 1.06. 1 | Bate nucl          |         |                      |
| *7.00                                   |                                          |            |              |         |                    |         |                      |
| Assigned Users                          |                                          |            |              |         |                    | Flar    | ۲                    |
|                                         | Last Name                                | Fie        | rst Name     |         |                    | User ID |                      |
| No Assigned Users Found                 |                                          |            |              |         |                    |         |                      |
| # Renove                                |                                          |            |              |         |                    |         |                      |
| @ Car                                   | scel                                     |            |              | 🗸 Sa    | we                 |         |                      |

• Select the **Available Users** that you want to add into the group by putting a tick in the radio button next to each user followed by the **+Add** button which will then

move the users to the Assigned Users

• Click **Save** to activate the group. You can create more groups by repeating the process.

| Available U | lsers         | Filter     | ۲       |                              |       |     |
|-------------|---------------|------------|---------|------------------------------|-------|-----|
|             | Last Name     | First Name |         | User ID                      |       |     |
| 0           | Feature       | Every      |         | every feature@brand.test     |       | _   |
|             | test new all  | user       |         | test.new.ali@brand.test      |       |     |
| <b></b>     | Hoteling Host | New        |         | new.hoteling.host@brand.test |       |     |
|             | 05            | SCA        |         | sca.05@brand.test            |       |     |
| 0           | 10            | SCA        |         | sca. 10@brand.test           |       |     |
| + Add       | leare         |            |         |                              | (my   | T   |
| Abaigirea e | 22015         |            |         |                              | 1.000 |     |
|             | Last Name     | First Name | User    | D                            |       |     |
| 0           | Zimmer 2      | Chris      | chrisz  | immer2@brand.test            |       | × × |
| 0           | host          | hoteling   | hotelin | ng host@brand.test           |       | × × |
| 0           | Admin         | Company    | compa   | any admin@brand.test         |       | × × |
| 0           | Zimmer        | Chris      | chris 2 | timmen@brand.test            |       | × × |
| X Remove    |               |            |         |                              |       |     |
|             | @ Cancel      |            |         | ✓ Save                       |       |     |

Online URL: <u>https://kb2.ic.uk/article.php?id=299</u>